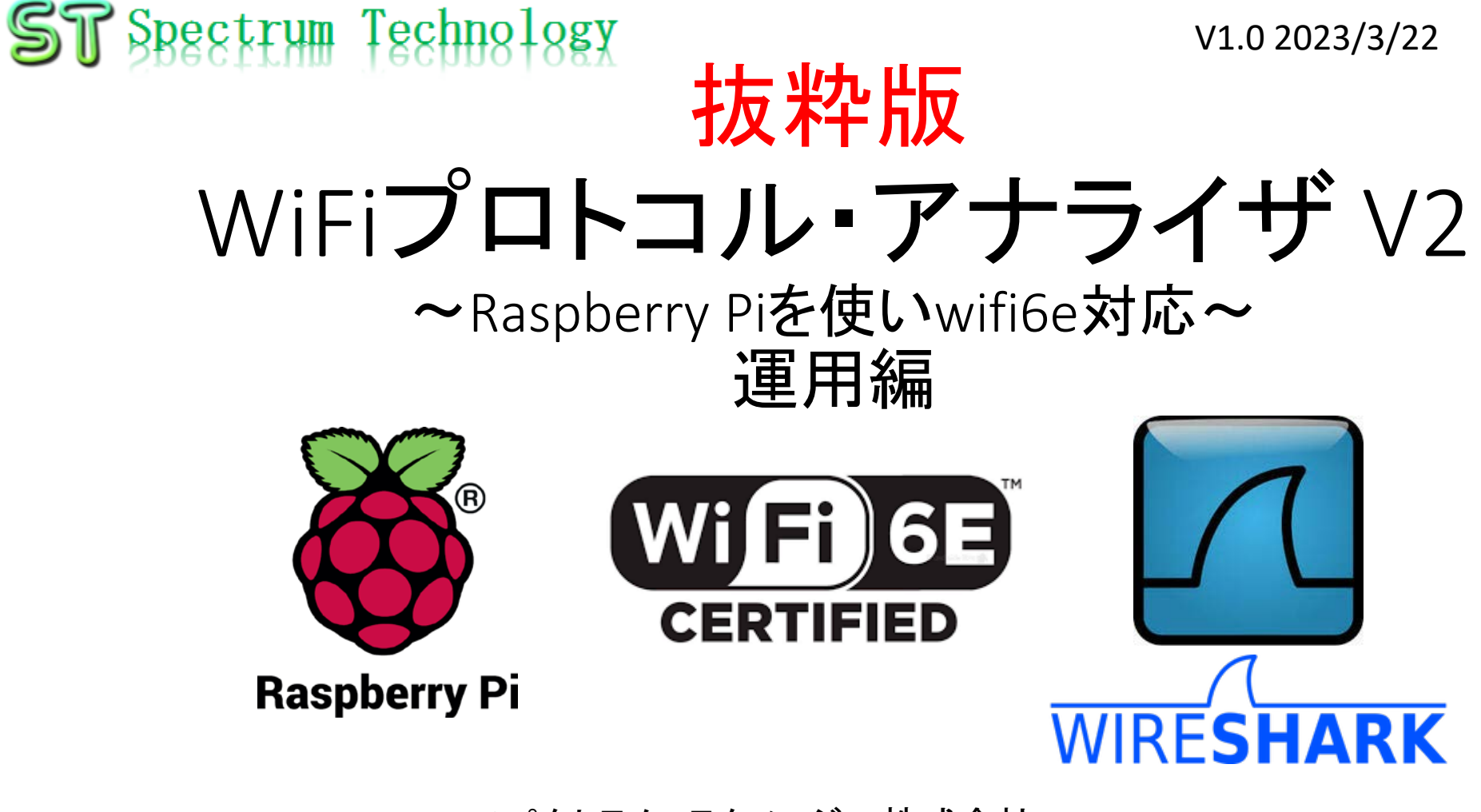

#### スペクトラム・テクノロジー株式会社

https://spectrum-tech.co.jp

sales1@spectrum-tech.co.jp

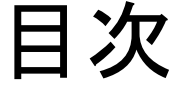

| -  |                                                                           |           |
|----|---------------------------------------------------------------------------|-----------|
| 1. | Raspberry Piでできること                                                        | <u>3</u>  |
| 2. | Linux基本的なコマンド                                                             | <u>3</u>  |
| 3. | プロトコル・アナライザ関係コマンド                                                         | <u>5</u>  |
| 4. | Raspberry Pi基本操作                                                          | <u>6</u>  |
| 5. | 日常運用                                                                      |           |
|    | • セキュリティ対策(アンチウイルス更新、スキャン)                                                | <u>8</u>  |
|    | <ul> <li>パッケージの更新</li> <li>・・・・・・・・・・・・・・・・・・・・・・・・・・・・・・・・・・・・</li></ul> | <u>9</u>  |
| 6. | Wifiプロトコル・データの取得                                                          |           |
|    | ① WiFi6e 6GHzチャンネル モニタ                                                    | <u>10</u> |
|    | ② 2.4G/5G チャンネル モニタ 20MHz                                                 | <u>15</u> |
|    | ③ 2.4G/5GHzチャンネル モニタ 40MHz                                                | <u>20</u> |
|    | ④ 2.4G/5GHzチャンネル モニタ 80MHz                                                | <u>21</u> |
|    | ⑤ airodumpを使ってスキャン 2.4G/5G                                                | <u>22</u> |
|    | ⑥ airodumpを使ってスキャン 6G                                                     | <u>23</u> |
|    | ⑦ tsharkによるデータ取得                                                          | <u>24</u> |
| 7. | LANプロトコル・データの取得                                                           | <u>25</u> |
| 8. | BLEプロトコル・データの取得                                                           | <u>27</u> |
| 参表 | 考                                                                         |           |
|    |                                                                           |           |

#### 抜粋版のためページと本文は 一致しません

- 2.4GHz チャンネル配置
- 5GHz チャンネル配置
- 6GHz チャンネル配置

ページ

### プロトコル・アナライザ運用マニュアル

- 1. Raspberry Piでできること
  - WiFi, LAN, BLE(一部)のwiresharkを使ったプロトコル・アナライザ
  - Wifiのスキャン:airodumpのみ解説します
  - Ibeacon(BLE)のビーコン送信、受信
  - •他にweb,メール、センサ制御など無限大の利用価値がありますが説明は割愛します。
- 2. Linux基本的なコマンド
  - ① システム関係
  - 起動:電源を入れると自動で起動します。
  - 再起動:#reboot

又は、menu>shutdown>reboot;左上のメニューから

• 終了: # shutdown

又は、menu>shutdown>shutdown; 左上のメニューから

• ログアウト # exit

又は、menu>shutdown>logout; 左上のメニューから

• 日本語/英語の入力切替:半角/全角のキー、切り替わらない場合は、上のiconのキーボードでmozc選択

### プロトコル・アナライザ運用マニュアル

2. Linux基本的なコマンド ② ディレクトリ操作、コピー、移動、削除 masa@raspberrypi:~\$cd /home/pi/Documents ディレクトリの切り替え masa@raspberrypi:/home/pi/Documents# ls ファイルとディレクトリの表示(表示したら操作したいファイルを右クリック でコピペして操作します masa@raspberrypi:~\$ cp ファイル名 ディレクトリ 配下のディレクトリのファイルを別のディレクトリへコピー masa@raspberrypi:~\$ mv ファイル名 ディレクトリ 配下のディレクトリのファイルを別のディレクトリへ移動 masa@raspberrypi:~\$ rm ファイル名 ファイルの削除 便利な機能 rm --help せる。すべてのコマンド共通(マイナスを2個とhelp) コマンドのオプションが分からない場合は、ヘルプで問い合わ ③ ユーザ権限、プロセス他 スーパーユーザ(root)に切り替え、パスワードを入力 pi@raspberrypi:~ \$ su -現状の動いているプロセスを表示 masa@raspberrypi:~\$ ps a 特定のプロセスを強制終了 masa@raspberrypi:~\$ kill パッケージのインストールなどに使用 masa@raspberrypi:~\$ apt-get install pkg 日付、時間の設定を行います。 masa@raspberrvpi:~\$ date masa@raspberrypi:~\$ mousepad /etc/network/interfaces りも使いやすいです。 インタフェースに記述してい内容を変更します。Viよ (4) モジュール、usb、メモリ、HDDなどの表示 masa@raspberrypi:~\$ lsmod linuxのモジュールリスト表示 usbのデバイス表示 masa@raspberrypi:~\$ lsusb メモリ使用状態表示 masa@raspberrypi:~\$ free -mt masa@raspberrypi:~\$ df HDD(マイクロSD)の使用状態表示

### プロトコル・アナライザ運用マニュアル

3. プロトコル・アナライザ関係コマンド ① ネットワーク関係 (wifi,LAN) masa@raspberrypi:~\$ifconfig masa@raspberrypi:~\$ ip I set wlan1 up masa@raspberrypi:~\$ ip I set wlan1 down masa@raspberrypi:~\$ iwconfig wlan1 mode monitor masa@raspberrypi:~\$ iwconfig wlan1 channel 11 masa@raspberrypi:~\$ sudo wireshark パーミッションエラーが出 た場合は、sudoをつけて

ネットワークインターフェースの状態表示 wlan1のインタフェースのup(LANの場合はeth0) wlan1のインタフェースのdown wlan1のインタフェースをmonitoモードに切り替えます。 wlan1のチャンネルを11(2462MHz)に切り替えます。 wiresharkを起動します。必ずsudoをつけること。Rootに切替て 実施するとではエラー

masa@raspberrypi:~\$ airodump-ng -band abg wlan1 wlan1のインタフェースで2.4G,5Gの全チャンネルのデータを取得 できます。Wiresharkの個別チャンネルに比べて、データが欠落します。確認程度でお使いください。

masa@raspberrypi:~\$ tshark -i wlan1 -w test0707.pcap し保存します。 wiresharkを起動する代わりにコマンドでデータを取得

#### ② BLE関係

masa@raspberrypi:~\$ hciconfig BLEのインタフェース状態を表示 masa@raspberrypi:~\$ hciconfig hci0 up hci0のインタフェースをup masa@raspberrypi:~\$ hcitool lescan BLEのデバイスを検索します。wiresharkを立ち上げてBLEのイン タフェースを選択しておくとプロトコルが取得できます。RF帯ではありません。限られたプロトコルになります。 masa@raspberrypi:~\$ hcidump -a BLEの接続状態をダンプします。

### プロトコル・アナライザ運用マニュアル

#### 4. Raspberry Piの基本操作 ① 表示画面と内容

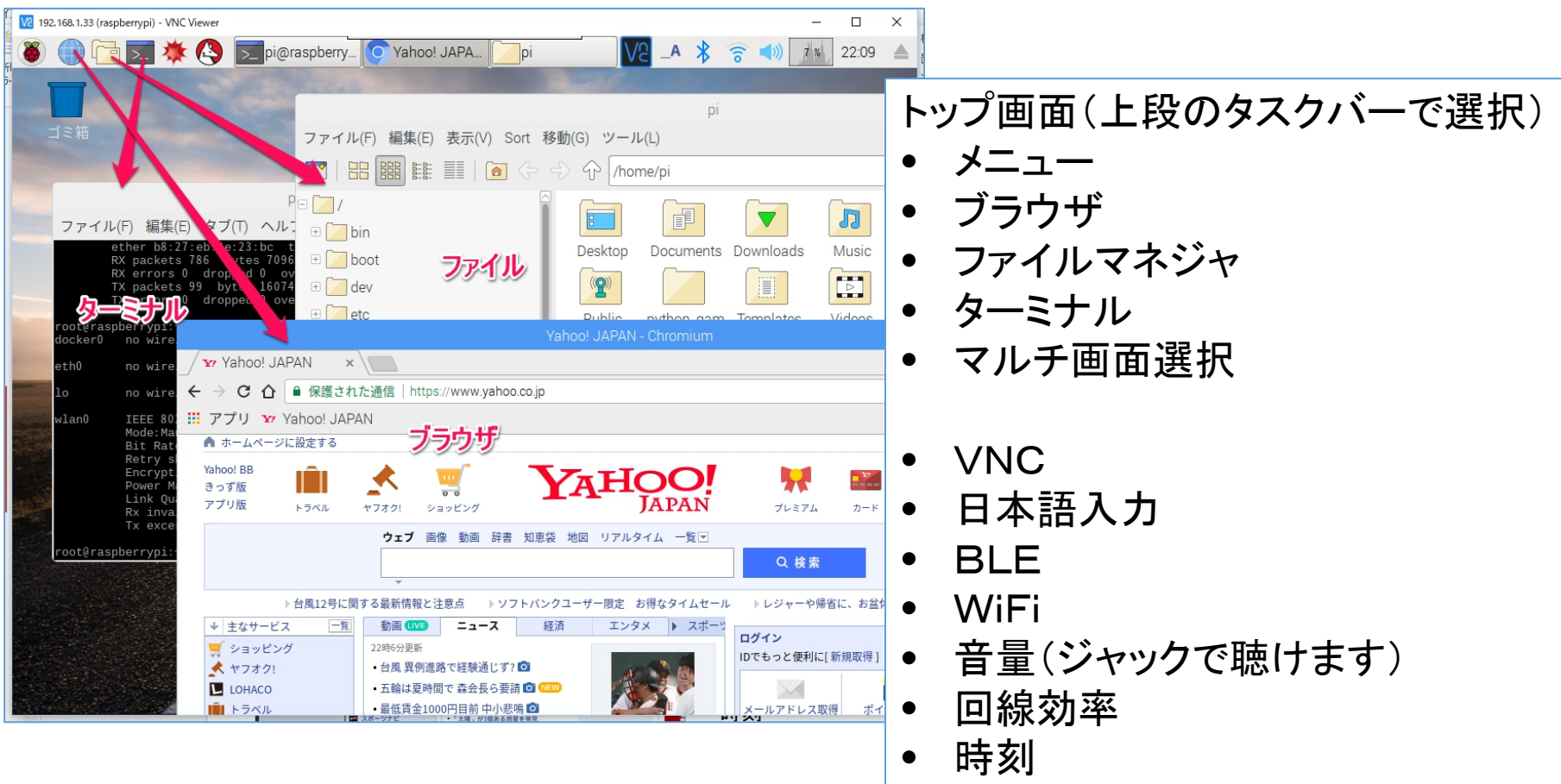

All rights reserved 2023: Spectrum Technology Co.

### プロトコル・アナライザ運用マニュアル

Raspberry Piの基本操作
 シニュー内容

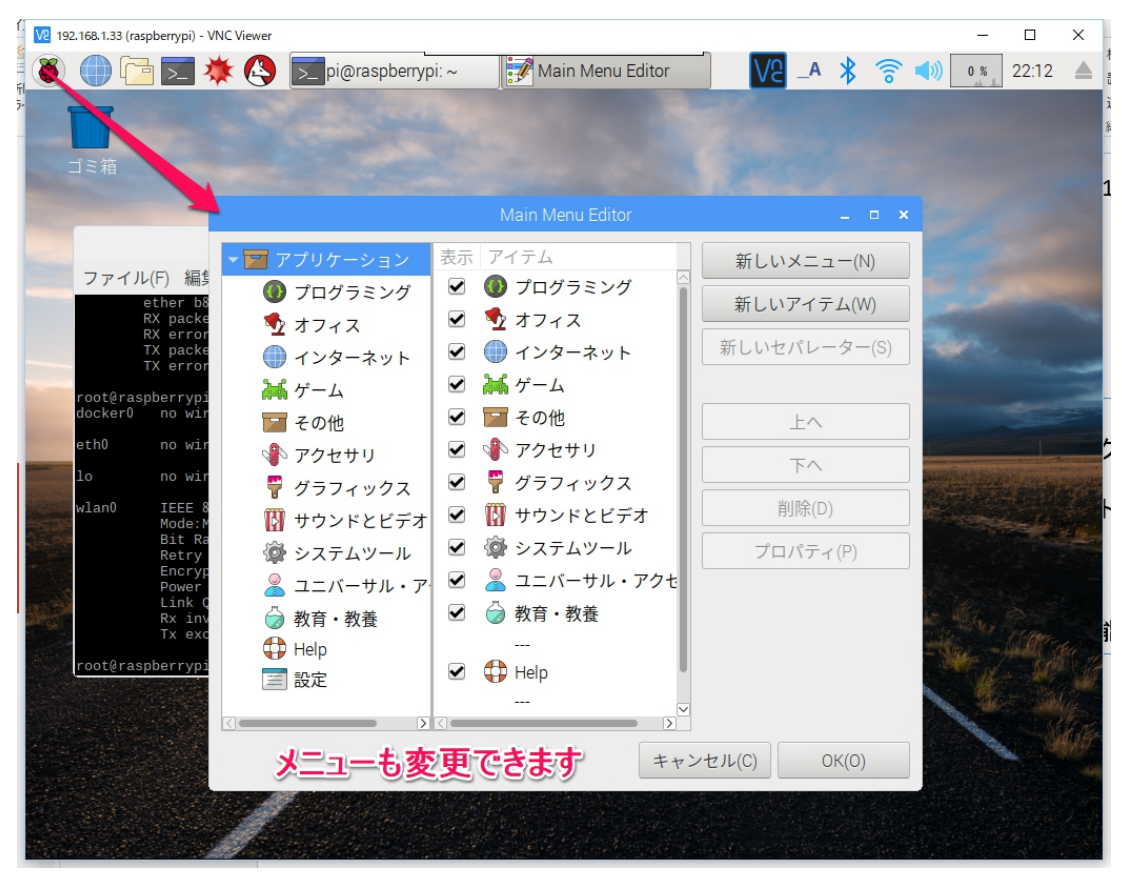

### プロトコル・アナライザ運用マニュアル

- 5. 日常運用
  - ① セキュリティ対策(アンチウイルス更新、スキャン)
    - アンチウイルス対策として無料のclamAVをインストールしてます。
    - 手動での運用を基本としてます。

| 「幼らの定用と基件としていり。                                                                                                    | ハターンノアイル史新                                                     |
|----------------------------------------------------------------------------------------------------|----------------------------------------------------------------|
| 🜉 pi@raspberrypi: ~                                                                                                    | 自動で更新されます。# freshclamはエラー                                      |
| ファイル(F) 編集(E) タブ(T) ヘルプ(H)                                                                                                    | になります。                                                         |
| ERROR: /var/log/clamav/freshclam.log is locked by another<br>ERROR: Problem with internal logger (UpdateLogFile = /var/                 | 手動でスキャン                                                        |
| og).<br>root@raspberrypi:~# leafpad /etc/clamav/freshclam.conf                                                                          | \$ sudo clamscaninfectedremoverecursive<br>約5分かかります。           |
| SlamAV undate process started t Fri J                                                                                                   |                                                                |
| main.cvd is up to date (version: 57, sigs: -2-10790,-1ceve<br>ammer)<br>daily.cvd is up to date (version: 21862, sigs: 394456, f-1<br>) | er: <del>oo, basead red</del> mishh<br>.evel: 63, builder: neo |
| bytecode.cvd is up to date (version: 203, sigs: 53, i-teve<br>root@raspberrypi:~# clamscaninfectedremoverecursi                         | et: 65, builder: neo)<br>Lve                                   |
| Known viruses: 4607906<br>Engine version: 0.99.2<br>Scanned directories: 264<br>Scanned files: 2063<br>Infected files: 0                |                                                                |
| Data scanned: 61.31 MB<br>Data read: 49.02 MB (ratio 1.25:1)<br>Time: 71.844 sec (1 m 11 s)<br>root@raspberrypi:~#                      |                                                                |

0 1

#### プロトコル・アナライザ運用マニュアル

- 5. 日常運用
  - ② インストール済パッケージの更新情報収集、アップグレード
    - Linuxの場合は、頻繁に更新が発生します。アップデートとアップグレードを定期的に実施してください。
    - 更新前には、バックアップを取ることをお勧めします。特にアップグレードはまれに動作不良、戻せない状態が発生します。

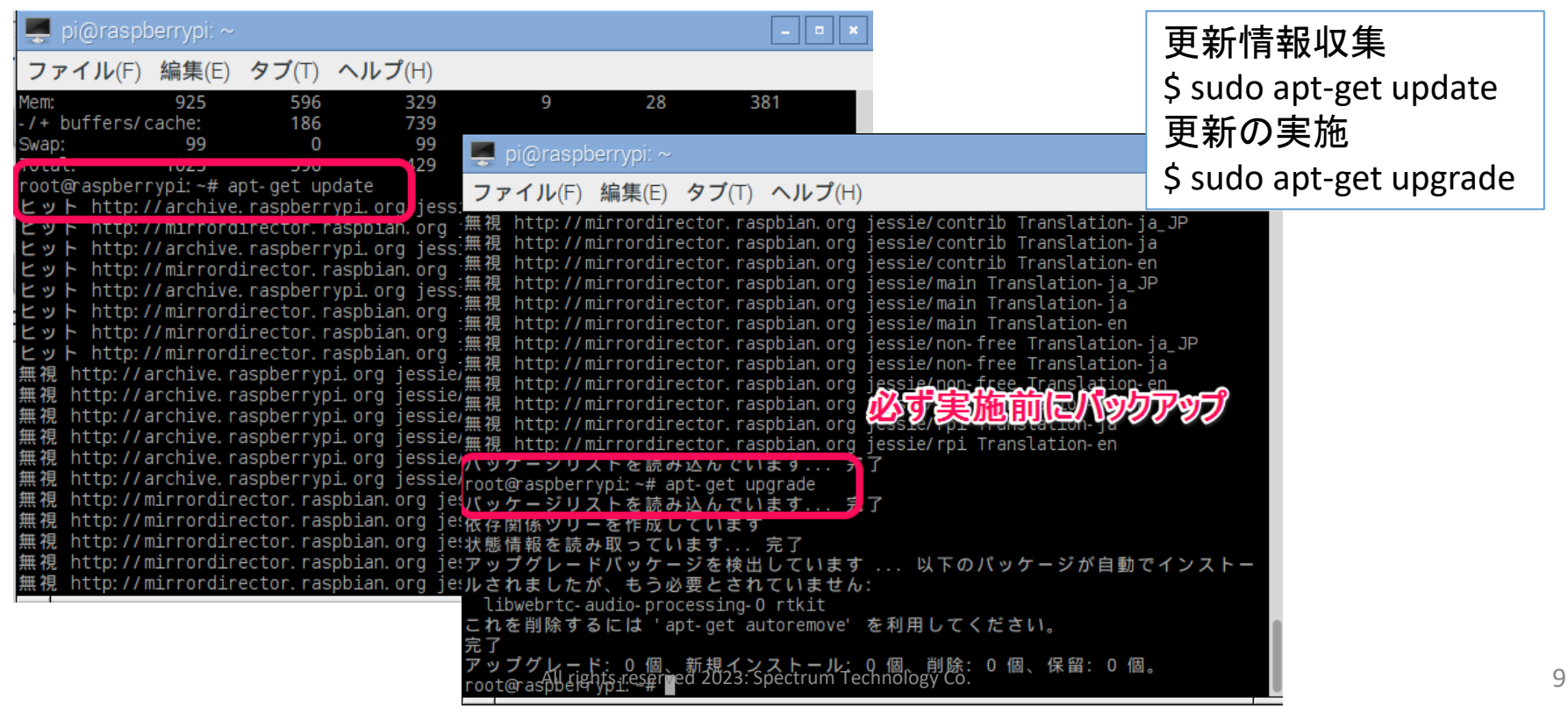

#### プロトコル・アナライザ運用マニュアル

# 6. Wifiプロトコル・データの取得 ① WiFi6e 6GHzチャンネル モニタ Wiresharkによるパケット取得

192.168.1.12 (raspberrypi) - VNC View masa@raspberrypi: ~ o wlan1 からキャプチ 16:32 ファイル(E) 編集(E) 表示(Y) 移動(G) キャプチャ(C) 分析(A) 統計(S) 電話(y) 無線(W) ツール(I) ヘルプ(H) ۲ Q (= ) 0 0 0 1 X 6 表示フィルタ <Ctrl-/> 左面F ≡ Destination Protocol Length rrequence Signal strength (dBm) -53 dBm SSID Data rate 1:d0:4a:5b 802.11 361 5955MHz Broadcast masa\_jg1pco\_6G 1:d0:4a:5b 802.11 361 5955MHz -53 dBm Broadcast masa\_jgipco\_66 361 5955MHz masa\_jg1pco\_6G 1:d0:4a:5b -53 dBm Broadcast 802.11 1:d0:4a:5b Broadcast 802.11 361 5955MHz -53 dBm masa jg1pco 6G ファイル(F) 編集(E) 1:d0:4a:5b Broadcast 802.11 361 5955MHz -53 dBm masa jg1pco 6G 1:d0:4a:5b Broadcast 802.11 361 5955MHz -54 dBm masa\_jg1pco\_6G 6 :d0:4a:5b Broadcast 802.11 361 5955MHz -54 dBm masa\_jg1pco\_6G d0:4a:5b Broadcast 802.11 361 5955MHz -54 dBm masa\_jg1pco\_6G 6 nasa@raspberrypi:~ Frame 1: 361 bytes on wire (2888 bits), 361 bytes captured (2888 bits) on interface wlan1, id @ nasa@raspberrypi:~ 🗄 Radiotap Header v0, Length 56 802.11 radio information no wirele IEEE 802.11 Beacon frame, Flags: ..... thG IEEE 802.11 Wireless Management lan0 IEEE 802. Mode:Mana Retry sho Power Mar 00 00 38 00 2f 40 40 a0 20 08 00 a0 20 08 00 00 lan1 **IEEE 802** 00 0c 43 17 40 01 cb 00 6f e7 f7 63 00 00 00 00 · · C · Ø Retry shor 0 · · C · Power Man 00 00 01 01 c7 00 ca 01 80 00 00 00 ff ff ff 00 e5 f1 d0 4a 5b 80 a1 .....J[ ....J[... "......d....ma d0 4a 5b 00 00 00 64 00 11 05 00 0e 6d 61 asa@raspberrypi:~ 73 6a 67 31 70 63 6f 5f 36 47 01 08 0\_6G sa ig1pc 6:26:30.704 6c 05 04 00 01 00 /tmp/runtime-roo 00 01 18 00 00 20 01 XDG RUNTIME 01 fb 30 14 01 00 00 0f ac 04 01 00 00 0f ac 04 26:32.406 08 cc 00 7f 0b 04 00 4f 02 00 40 00 40 09 c3 02 58 14 c3 02 18 14 ff 21 23 0d 01 08 1a 40 10 0c 60 48 88 fd 49 81 8c 11 08 H · · T · · ff 79 1c c7 71 1c c7 71 00 fa ff fa ff fa ff fa ff 01 07 07 0f 01 ff 02 ff 0c 24 f4 3f 02 25 fc .\$.?.% 27 03 ff 0e 26 00 03 a4 ff 27 a4 ff 42 43 ff 62 1 . . . & . ·BC·b 32 ff ff 03 3b b8 36 f4 01 20 dd 17 8c fd f0 01 2 ...: 6. 01 02 01 00 02 01 01 03 03 01 01 00 04 01 01 09

\$ sudo wireshark
wireshark起動
オプション>wlan1選択し、開始
取得終了したら、赤ボタンで停止
ファイル>として保存。以下のフォルダ
/home/masa/Documents/wifi
ファイルをsamba経由で取り出す場合は、
権限を変更のこと。wifiフォルダ全部変
更の場合
\$ sudo chmod a=rwx -R wifi

### プロトコル・アナライザ運用マニュアル

#### Wifiプロトコル・データの取得 2.4G/5GHzチャンネル モニタ 20MHz wlan1のモニタチャンネル設定

- 現在、netgearは、160MHzは未対 応。
- 40MHz, 80MHzの設定は<u>こちら</u>へ

| <b>K</b>                       | masa@raspberrypi: ~ 🔷 😽 🗙                                                                                                    | Śsu            |
|--------------------------------|----------------------------------------------------------------------------------------------------|----------------|
| ファイル(                          | (F) 編集(E) タブ(T) ヘルプ(H)                                                                                                    | 、<br>又に        |
| masa@raspl<br>masa@raspl<br>lo | <pre>bberrypi:~ \$ sudo iwconfig wlan1 freq 5180M<br/>bberrypi:~ \$ iwconfig<br/>no wireless extensions.</pre>                                                    | \$ su<br>\$ iw |
| eth0                           | no wireless extensions.                                                                                                    | 設定             |
| wlan0                          | IEEE 802.11 ESSID:off/any<br>Mode:Managed Access Point: Not-Associated Tx-Power=31 dBm<br>Retry short limit:7 RTS thr:off Fragment thr:off<br>Power Management:on |                |
| wlan1                          | IEEE 802.11 Mode:Monitor Frequency:5.18 GHz Tx-Power=3 dBm<br>Retry short limit:7 RTS thr:off Fragment thr:off<br>Power Management:on                             |                |
| masa@rasp                      | berrypi:~ \$ sudo iwconfig wlan1 channel 36                                                                                                    |                |
| lo                             | no wireless extensions.                                                                                                    |                |
| eth0                           | no wireless extensions.                                                                                                    |                |
| wlan0                          | IEEE 802.11 ESSID:off/any<br>Mode:Managed Access Point: Not-Associated Tx-Power=31 dBm<br>Retry short limit:7 RTS thr:off Fragment thr:off<br>Power Management:on |                |
| wlan1                          | IEEE 802.11 Mode:Monitor Frequency:5.18 GHz Tx-Power=3 dBm<br>Retry short limit:7 RTS thr:off Fragment thr:off                                                    |                |

\$ sudo iwconfig wlan1 freq 5180M 又は \$ sudo iwconfig wlan1 channel 36 \$ iwconfig 設定チャンネルを確認

> 別紙の<u>2.4GHz</u>, <u>5GHz</u>チャンネル 配置を参照

#### プロトコル・アナライザ運用マニュアル

# 6. Wifiプロトコル・データの取得 ⑤ airodumpを使ってスキャン 2.4G/5G

| masa@raspberrypi:~ 🗸 🗙 🗙                                                                                                    |                                                                                                    |                                                                         |                                                                                                  |                                                  |                                                                            |                                                                                                    |                                                                                                    |                                                                    |                                                                                                    |
|----------------------------------------------------------------------------------------------------|----------------------------------------------------------------------------------------------------|-------------------------------------------------------------------------|--------------------------------------------------------------------------------------------------|--------------------------------------------------|----------------------------------------------------------------------------|----------------------------------------------------------------------------------------------------|----------------------------------------------------------------------------------------------------|--------------------------------------------------------------------|----------------------------------------------------------------------------------------------------|
| ファイル(F) 編集(E) タブ(T) ヘルプ(H)                                                                                                    |                                                                                                    |                                                                         |                                                                                                  |                                                  |                                                                            |                                                                                                    |                                                                                                    |                                                                    |                                                                                                    |
| CH 1 ][ Elapsed: 6 s ][ 2023-03-22 14:03                                                                                                    |                                                                                                    |                                                                         |                                                                                                  |                                                  |                                                                            |                                                                                                    |                                                                                                    |                                                                    |                                                                                                    |
| BSSID                                                                                                    | PWR                                                                                                    | Beacons #                                                               | Data,                                                                                            | #/s                                              | СН                                                                         | MB                                                                                                    | ENC CIPHER                                                                                                    | AUTH                                                               | ESSID                                                                                                    |
| 00:E5:F1:D0:4A:4E<br>18:EC:E7:24:AC:F0<br>00:E5:F1:D0:4A:49<br>0A:10:86:34:59:28<br>7E:3A:EF:E3:2E:92<br>74:3A:EF:E3:2E:91<br>D6:2C:46:86:B4:B3<br>D6:2C:46:86:B4:B3<br>D6:2C:46:86:B4:B2<br>A4:12:42:3E:BF:E2<br>74:03:BD:76:98:36<br>00:1C:7B:FB:4A:95<br>DC:FB:02:D5:81:F1<br>50:29:4D:10:3B:2A<br>9E:77:E7:71:AD:AC<br>98:77:E7:71:AD:AB<br>90:F3:05:E1:BE:BA | -43<br>-64<br>-66<br>-68<br>-68<br>-68<br>-68<br>-68<br>-70<br>-1<br>-88<br>-69<br>-86<br>-37<br>-62<br>-93<br>-34 | 4<br>4<br>5<br>4<br>2<br>3<br>0<br>3<br>6<br>2<br>7<br>5<br>5<br>2<br>2 | 0<br>9<br>9<br>0<br>0<br>0<br>0<br>0<br>0<br>0<br>0<br>0<br>0<br>0<br>0<br>0<br>0<br>0<br>0<br>0 | 0<br>18<br>0 0 0 0 0 0 0 0 0 0 0 0 0 0 0 0 0 0 0 | 11<br>11<br>11<br>11<br>11<br>11<br>11<br>11<br>11<br>11<br>11<br>11<br>11 | 360<br>130<br>54e.<br>195<br>260<br>260<br>130<br>130<br>130<br>130<br>130<br>260<br>260<br>260<br>130<br>866 | WPA3 CCMP<br>WPA2 CCMP<br>WPA2 CCMP<br>WPA2 CCMP<br>WPA2 CCMP<br>WPA2 CCMP<br>WPA2 CCMP<br>WPA2 CCMP<br>WPA2 CCMP<br>WPA2 CCMP<br>WPA2 CCMP<br>WPA2 CCMP<br>WPA2 CCMP<br>WPA2 CCMP<br>WPA2 CCMP<br>WPA2 CCMP<br>WPA2 CCMP | SAE<br>PSK<br>PSK<br>PSK<br>SAE<br>PSK<br>PSK<br>PSK<br>PSK<br>SAE | <length: 0=""><br/>Extender-G-ACF0<br/>masa_jg1pco_26<br/>aterm-c8108d-gw<br/>aterm-c8108d-gw<br/>KAONM-32E8D<br/>KAONM-32E8D-G<br/>Buffalo-G-B4B0-WPA<br/>Buffalo-G-B4B0<br/><length: 0=""><br/>elecom-1269cf-5GHz<br/>BCW710J-C93EE-G<br/>Buffalo-G-81F0<br/>GW_103B2B<br/>KAONM-1ADA7<br/>KAONM-1ADA7-G<br/>HUMAX-1BEAD<br/><length: 0=""></length:></length:></length:> |
| 00:E5:F1:D0:4A:52                                                                                                    | - 35                                                                                                    | 2                                                                       | 0                                                                                                | 0                                                | 100                                                                        | 866                                                                                                    | WPA2 CCMP                                                                                                    | PSK                                                                | masa_jg1pco_5G                                                                                                    |
| BSSID                                                                                                    | STAT                                                                                                    | ION                                                                     | PWR                                                                                              | F                                                | Rate                                                                       | Los                                                                                                    | t Frames                                                                                                    | Notes                                                              | Probes                                                                                                    |
| 00:E5:F1:D0:4A:49<br>00:E5:F1:D0:4A:49<br>端末(                                                                                                    | 7C:D<br>40:B                                                                                                    | 5:66:92:75:91<br>4:CD:62:7F:D6                                          | - 42<br>- 49                                                                                     | 24                                               | 4e-24<br>4e-24                                                             | e<br>e                                                                                                    | 0 16<br>0 24                                                                                                    |                                                                    |                                                                                                    |

airodumpで全チャンネルスキャンします。 周辺のアクセスポイントの状況確認に使用 2.4G/5G(ch140まで)の場合 \$ sudo airodump-ng --band abg wlan1

#### スキャンを停止する場合はCTLとcを同時に押してください。

6GHzの全チャンネルの場合

\$ sudo airodump-ng -C 5955-6415 wlan1

- 個別に複数のチャンネルを指定するこもできます。
- 使用チャンネル、暗号化方式などがわかります。
- Macアドレスなどが含まれてますので、個人情報 保護法に基づいて使用してください。

#### プロトコル・アナライザ運用マニュアル

#### 6. Wifiプロトコル・データの取得

⑦ tsharkによるデータ取得

wiresharkのGUIの場合途中止まるとデータがなくなるおそれがあるので、ファイルに都 度書き込むtsharkを使います。

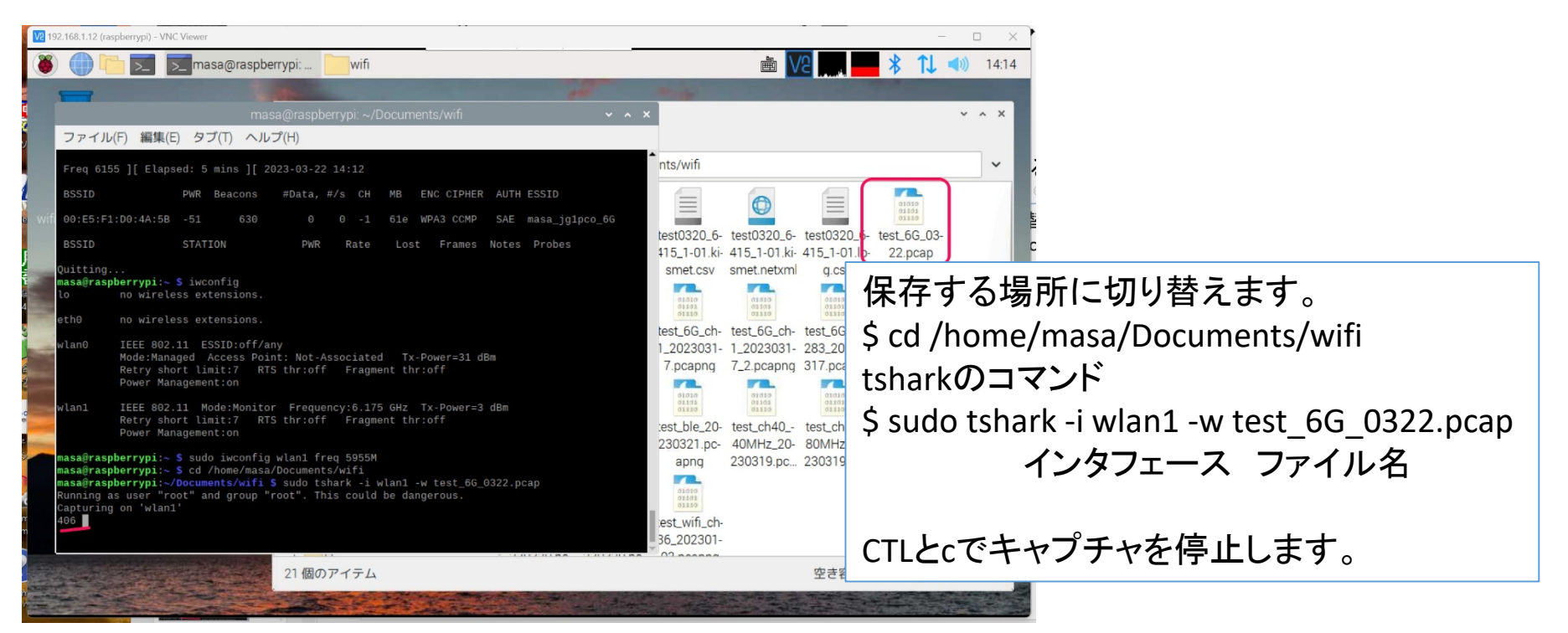

### プロトコル・アナライザ運用マニュアル

# LANプロトコル・データの取得 LAN上のプロトコル・データの取得してみます。Wifiと同じです。

| masa@raspberrypi: ~/Documents                                                                                                    | ~ ^ X                                                                     |
|----------------------------------------------------------------------------------------------------|---------------------------------------------------------------------------|
| ファイル(F) 編集(E) タブ(T) ヘルプ(H)<br>masa@raspberrypi:~/Documents/wifi S cd]                                                                                                    | LANポートにケーブルを接続します。                                                        |
| bash: cd:]: そのようなファイルやティレクトリはありません<br>masa@raspberrypi:~/Documents/wifi \$ cd<br>masa@raspberrypi:~/Documents \$ sudo chmod a=rwx -R wifi<br>masa@raspberrypi:~/Documents \$ ifconfig<br>eth0: flags=4163 <up, broadcast,="" multicast="" running,=""> mtu 1500<br/>inet 192.168.1.12 netmask 255.255.255.0 broadcast 192.168.1.255<br/>inet6 fe80::37e5:f04f:ac1f:f57b prefixlen 64 scopeid 0x20<link/><br/>inet6 2405:6582:2ea0:4900:fd36:fdf5:9558:ee82 prefixlen 64 scopeid 0x0<globa<br>ether dc:a6:32:70:ea:34 txqueuelen 1000 (イーサネット)<br/>RX packets 119583 bytes 11382760 (10.8 MiB)</globa<br></up,> | インタフェースの状態を確認します。<br># ifconfig<br>eth0がインターフェース名になります。<br>IPアドレスが確認できます。 |
| RX errors 0 dropped 0 overruns 0 frame 0<br>TX packets 78755 bytes 46469232 (44.3 MiB)<br>TX errors 0 dropped 0 overruns 0 carrier 0 collisions 0                                                                                                    |                                                                           |
| lo: flags=73 <up,loopback,running> mtu 65536<br/>inet 127.0.0.1 netmask 255.0.0.0<br/>inet6 ::1 prefixlen 128 scopeid 0x10<host><br/>loop txqueuelen 1000 (ローカルループバック)<br/>RX packets 222 bytes 15909 (15.5 KiB)<br/>RX errors 0 dropped 0 overruns 0 frame 0<br/>TX packets 222 bytes 15909 (15.5 KiB)<br/>TX errors 0 dropped 0 overruns 0 carrier 0 collisions 0</host></up,loopback,running>                                                                                                    |                                                                           |
| wlan0: flags=4099 <up,broadcast,multicast> mtu 1500<br/>ether dc:a6:32:70:ea:35 txqueuelen 1000 (イーサネット)<br/>RX packets 0 bytes 0 (0.0 B)<br/>RX errors 0 dropped 0 overruns 0 frame 0<br/>TX packets 0 bytes 0 (0.0 B)<br/>TX errors 0 dropped 0 overruns 0 carrier 0 collisions 0</up,broadcast,multicast>                                                                                                    |                                                                           |
| wlan1: flags=803 <up,broadcast,notrailers,promisc,allmulti> mtu 1500</up,broadcast,notrailers,promisc,allmulti>                                                                                                    |                                                                           |

#### プロトコル・アナライザ運用マニュアル

## 8. BLEのプロトコル・データの取得 ① hci0のプロトコル・データの取得

#### ファイル(F) 編集(E) タブ(T) ヘルプ(H)

TX errors 0 dropped 0 overruns 0 carrier 0 collisions 0

- wlan0: flags=4099<UP,BROADCAST,MULTICAST> mtu 1500 ether dc:a6:32:70:ea:35 txqueuelen 1000 (イーサネット) RX packets 0 bytes 0 (0.0 B) RX errors 0 dropped 0 overruns 0 frame 0 TX packets 0 bytes 0 (0.0 B) TX errors 0 dropped 0 overruns 0 carrier 0 collisions 0
- vlan1: flags=803<UP,BROADCAST,NOTRAILERS,PROMISC,ALLMULTI> mtu 1500 unspec 94-18-65-3D-72-2C-18-0C-00-00-00-00-00-00-00-00 txqueuelen 1000

RX packets 714053 bytes 188506503 (179.7 MiB) RX errors 0 dropped 1 overruns 0 frame 0 TX packets 34 bytes 4531 (4.4 KiB) TX errors 0 dropped 0 overruns 0 carrier 0 collisions 0

masa@raspberrypi:~/Documents \$ sudo wireshark 14:21:26.084 Main Warn QStandardPaths: XDG RUNTIME DIR not set, defaulting to '/tmp/runtim -root' error: XDG RUNTIME DIR not set in the environment. Main Warn QXcbConnection: XCB error: 148 (Unknown), sequence: 192, resource i 14:21:27.737 d: 0, major code: 140 (Unknown), minor code: 20 masa@raspberrypi:~/Documents \$ cd masa@raspberrypi:~ \$ hciconfig Type: Primary Bus: UART hci0: BD Address: B8:27:EB:55:26:88 ACL MTU: 1021:8 SC0 MTU: 64:1 UP RUNNING RX bytes:2203 acl:0 sco:0 events:130 errors:0 TX bytes:3968 acl:0 sco:0 commands:130 errors:0

BLEの状態を表示します。 \$ hciconfig Up runninになっていない場合は、インタ フェースをupします。 \$ sudo hciconfig hci0 up

#### asa@raspberrypi:~ \$

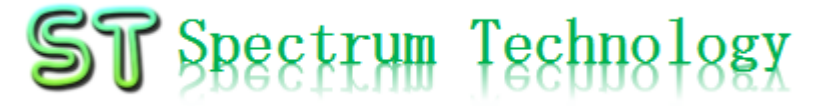

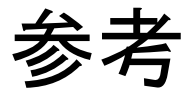

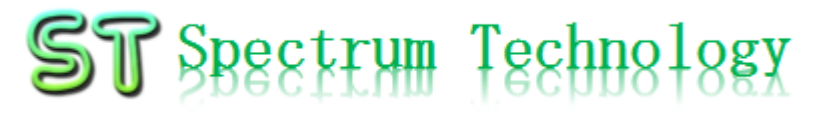

2.4GHzチャンネル配置

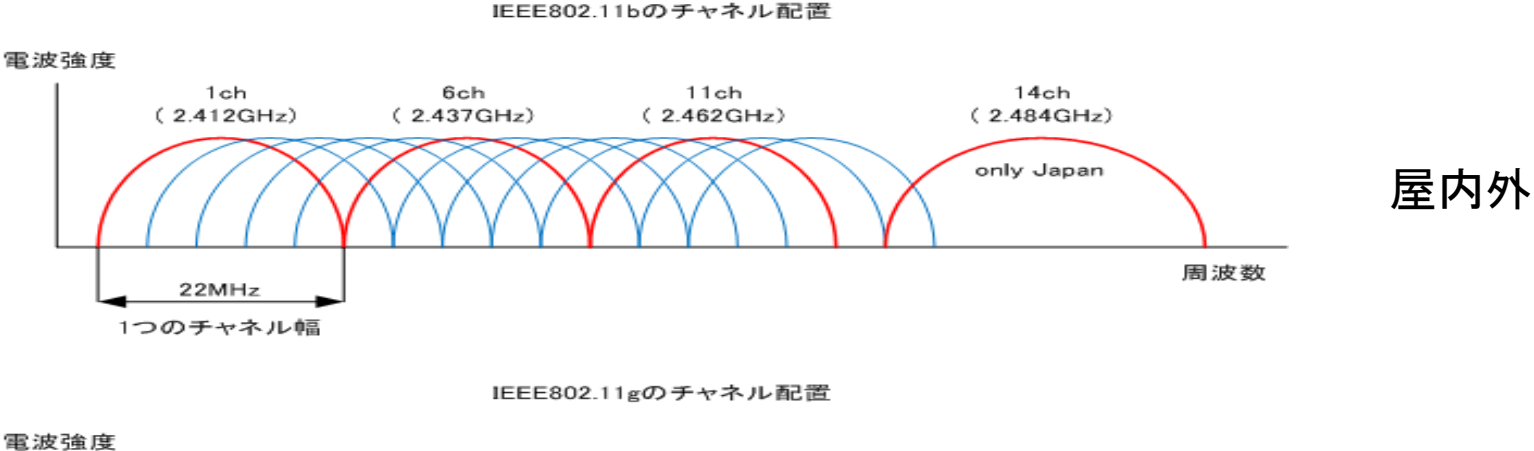

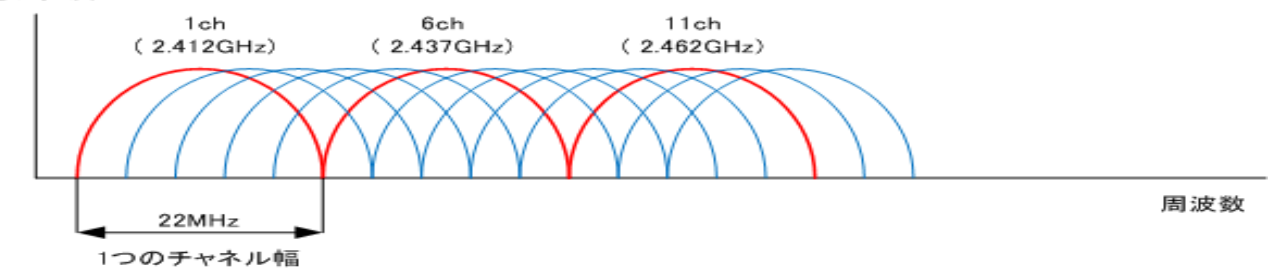

- 周波数帯:2.4GHz-2.5GHzの100MHz
- チャネル番号は、CH1-CH14。通常使っているのは3波(CH1, C H6, CH11)

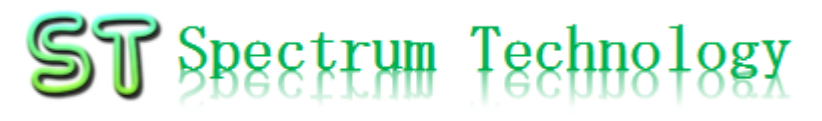

#### 5GHz**チャンネル**配置

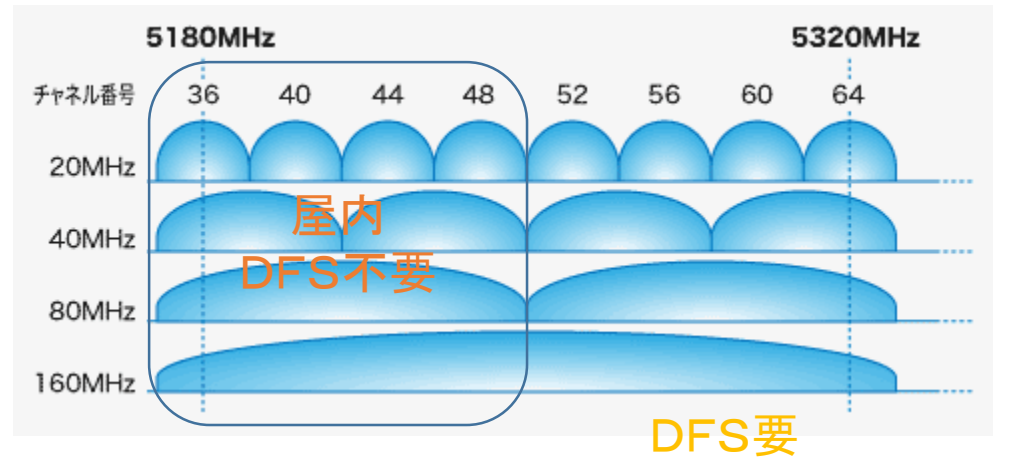

屋内(固定衛星up、無 線標定(気象レーダ)、 地球探査衛星に割当 しているため)

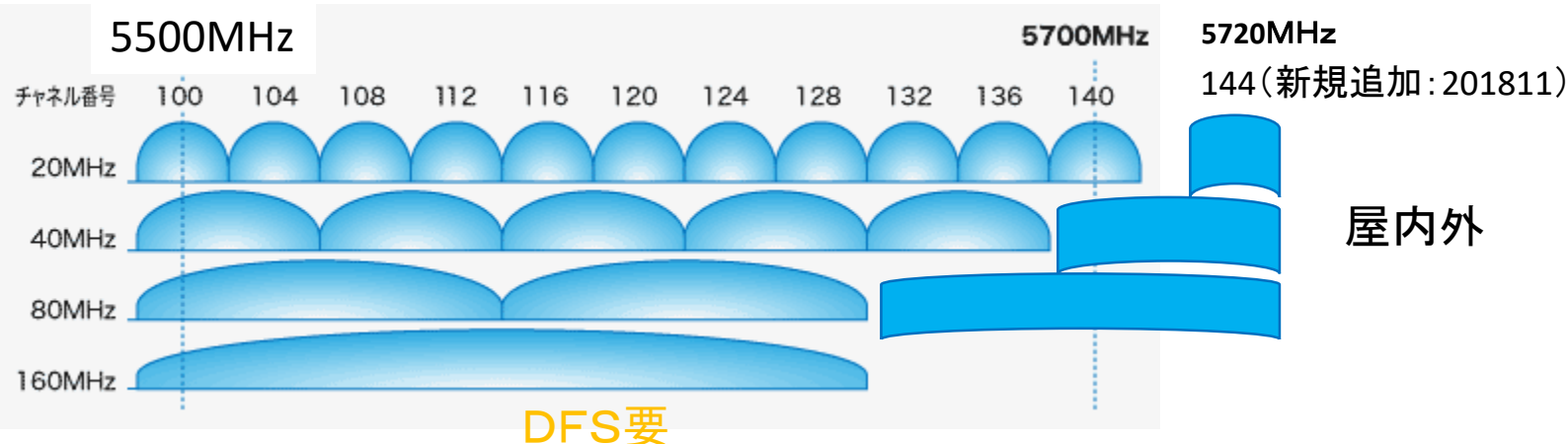

周波数帯: 5.15GHz-5.35GHz, 5.47GHz-5.73GHzの460MHz CH番号: CH36-CH64までの8ch, CH100-CH144までの12CH

#### Wifi6e 6GHz**チャンネル配**置

| ch | freq(MHz)<br>20M | 40M  | 80M  | 160M |
|----|------------------|------|------|------|
| 1  | . 5955           |      |      |      |
| 3  | 8                | 5965 |      |      |
| 5  | 5975             |      |      |      |
| 7  | ,                |      | 5985 |      |
| g  | 5995             |      |      |      |
| 11 |                  | 6005 |      |      |
| 13 | 6015             |      |      |      |
| 15 | 5                |      |      | 602  |
| 17 | 6035             |      |      |      |
| 19 | )                | 6045 |      |      |
| 21 | . 6055           |      |      |      |
| 23 | 3                |      | 6065 |      |
| 25 | 6075             |      |      |      |
| 27 | 7                | 6085 |      |      |
| 29 | 6095             |      |      |      |
| 31 | -                |      |      |      |
| 33 | 6115             |      |      |      |
| 35 | 5                | 6125 |      |      |
| 37 | 6135             |      |      |      |
| 39 | )                |      | 6145 |      |
| 41 | . 6155           |      |      |      |
| 43 | 8                | 6165 |      |      |
| 45 | 6175             |      |      |      |
| 47 | 7                |      |      | 618  |
| 49 | 6195             |      |      |      |
| 51 | -                | 6205 |      |      |
| 53 | 6215             |      |      |      |

| ch | freq(MHz)<br>20M | 40M  | 80M  | 160M |
|----|------------------|------|------|------|
| 55 |                  |      | 6225 |      |
| 57 | 6235             |      |      |      |
| 59 |                  | 6245 |      |      |
| 61 | 6255             |      |      |      |
| 63 |                  |      |      |      |
| 65 | 6275             |      |      |      |
| 67 |                  | 6285 |      |      |
| 69 | 6295             |      |      |      |
| 71 |                  |      | 6305 |      |
| 73 | 6315             |      |      |      |
| 75 |                  | 6325 |      |      |
| 77 | 6335             |      |      |      |
| 79 |                  |      |      | 634  |
| 81 | 6355             |      |      |      |
| 83 |                  | 6365 |      |      |
| 85 | 6375             |      |      |      |
| 87 |                  |      | 6385 |      |
| 89 | 6395             |      |      |      |
| 91 |                  | 6405 |      |      |
| 93 | 6415             |      |      |      |

6GHzのチャンネル

- 20MHz帯域:24ch
- 40MHz帯域:12ch
- 80MHz帯域:6ch

160MHz帯域:3ch
 表が各チャンネルと中
 心周波数